# Changer le serveur SQL d'une ferme SharePoint 2007

Durant la vie d'une ferme SharePoint, le changement de serveur SQL est assez courant, En effet, les volumes de données augmentent et si les serveurs Web tiennent la charge, généralement les serveurs SQL sont à la traine. Il convient donc de préparer la migration de ce type de serveur.

# Check avant déplacement des bases de données :

## 1. Extraction des solutions WSP de la ferme

Contrôle des Solution SharePoint installées sur la ferme

• Central administration – Operations – Solution Management

Si des solutions sont présentes, il faut extraire les fichiers WSP dans un répertoire de travail, avec le script PowerShell :

| function <b>Get-Installed-Farm-Solutions</b> ([string]\$SavedPath, [boolean]\$Export)             |
|---------------------------------------------------------------------------------------------------|
| {                                                                                                 |
| [System.Reflection.Assembly]::LoadWithPartialName("Microsoft.SharePoint") > \$null                |
| [System.Reflection.Assembly]::LoadWithPartialName("Microsoft.SharePoint.Administration") > \$null |
| \$mySPFarm = [Microsoft.SharePoint.Administration.SPFarm]::Local                                  |
| Write-Host " "                                                                                    |
| Write-Host "Build Version:", \$mySPFarm.BuildVersion                                              |
| Write-Host "Servers Number:", \$mySPFarm.Servers.count                                            |
| \$mySolutions = \$mySPFarm.Solutions                                                              |
| Write-Host " "                                                                                    |
| Write-Host "Solutions Total:", \$mySolutions.count                                                |
| foreach(\$mySolution in \$mySolutions)                                                            |
| {                                                                                                 |
| Write-Host " "                                                                                    |
| Write-Host " Solution ID:", \$mySolution.SolutionID                                               |
| Write-Host " Solution Name:", \$mySolution.Name                                                   |

|                    | Write-Host " Solution File:", \$mySolution.SolutionFile        |
|--------------------|----------------------------------------------------------------|
|                    | Write-Host " Solution Deployed Status:", \$mySolution.Deployed |
|                    | if(\$Export)                                                   |
|                    | {                                                              |
|                    | [string]\$myOutputPath = \$SavedPath + \$mySolution.Name       |
|                    | Write-Host " Solution exported to:", \$myOutputPath            |
|                    | \$mySolution.SolutionFile.SaveAs(\$myOutputPath);              |
|                    | }                                                              |
|                    | Write-Host " "                                                 |
| }                  |                                                                |
| Write-Ho           | ost " "                                                        |
| }                  |                                                                |
| cls                |                                                                |
| Get-Installed-Farm | -Solutions "C:\TOOLS\INSTALLED_Solutions\" \$true              |

Il faut aussi connaître les configurations à fournir pour chacune de ces solutions si elles en ont besoin. Il est aussi bon de supprimer les solutions inutiles qui pourraient encore exister.

## 2. Listing des Web Applications de la ferme

Afin de pouvoir recréer les Applications Web SharePoint, il faut lister les configurations existantes :

- Nombre de Web App
- Log IIS
- Répertoire de stockage de chaque Web App (pour le cas où les Web.Config doivent être modifiés)
- Liste des comptes ayant des droits sur les Web Applications

#### 3. Listing des Content DataBases pour chaque Web Application

Il faut absolument savoir quelles sont les bases de contenu qui doivent passer sur le nouveau serveur. Pour cela, dans la centrale administration :

• Centrale Administration – Application Management – Content Databases

| Central Administration         |                         |                                |                                 | Welcome               | Admin Fabrice Romelard 🝷   🌘 |
|--------------------------------|-------------------------|--------------------------------|---------------------------------|-----------------------|------------------------------|
| 🔆 Central Adm                  | inistration             |                                |                                 |                       |                              |
| Home Operations Ap             | plication Management    |                                |                                 |                       | Site Actions                 |
|                                | Central Administratio   | n > Application  <br>ntent Dai | Management > Content<br>tabases | Databases             |                              |
| View All Site Content          | Use this page to manage | content databases              | ; for this web application. Cl  | ick a content databas | e name to change its         |
| Central<br>Administration      | properties.             |                                |                                 |                       |                              |
| <ul> <li>Operations</li> </ul> | 🛋 Add a content da      | atabase                        | We                              | eb Application: http  | ://restart/ •                |
| Application                    | Database Name           | Database Status                | Current Number of Sites         | Site Level Warning    | Maximum Number of Sites      |
| Management                     | TEMP                    | Started                        | 41                              | 9000                  | 15000                        |
| 🙍 Recycle Bin                  |                         |                                |                                 |                       |                              |
|                                |                         |                                |                                 |                       |                              |

On liste alors les paramètres de chacune des bases (Site Level Warning et Max Number of Sites)

# Migration des bases de données

Une fois que les paramètres sont connus, il faut détacher les bases de contenu de chaque Web Application en cliquant sur le détail :

• Centrale Administration – Application Management – Content Databases

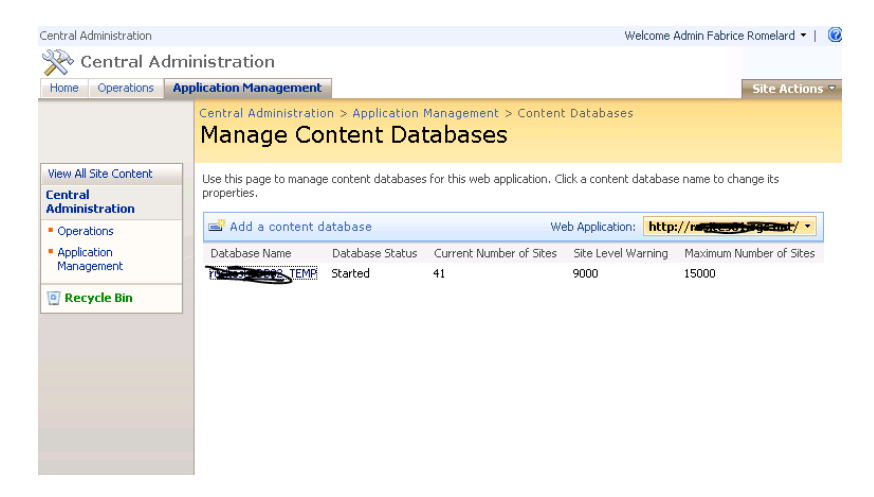

On clique sur le nom de la base en question, on coche la case « Remove content database »

Use this page to update the properties of a content database in the Web application.

Warning: this page is not encrypted for secure communication. User names, passwords, and any other information will be sent in clear text. For more information, contact your administrator.

| Database Information                                                                                                    | Database server                                                                                                    |
|----------------------------------------------------------------------------------------------------|----------------------------------------------------------------------------------------------------|
| Specify database connection settings<br>for this content database. Use the<br><b>Database status</b> options to control<br>whether or not new sites can be<br>created in the database. When the<br>database status is set to <b>Ready</b> , the<br>database is available for hosting new<br>sites. When the database status is set<br>to <b>Offline</b> , no new sites can be<br>created. | SQL Server database name<br>rumeset Ence_TEMP<br>Database status<br>Ready<br>Database authentication<br>Windows authentication |
| Database Capacity Settings                                                                                                    | Number of sites before a warning event is generated                                                                            |
| Specify capacity settings for this database.                                                                                                    | 9000<br>Maximum number of sites that can be created in this database<br>15000                                                  |
| Search Server                                                                                                    | Select Windows SharePoint Services search server                                                                               |
| You can choose to associate a content<br>database with a specific server that is<br>running the Windows SharePoint<br>Services search service.                                                                                                    |                                                                                                    |
| Remove Content Database                                                                                                    | Remove content database                                                                                                    |
| Use this section to remove a content<br>database from the server farm. When<br>you select the <b>Remove content</b><br><b>database</b> check box and click <b>OK</b> , the<br>database is no longer associated with<br>this Web application. <b>Caution:</b> When                                                                                                    |                                                                                                    |

Une alerte prévient que le contenu de la base ne sera plus accessible aux utilisateurs.

| Microsoft | : Internet Explorer                                                                                                    |
|-----------|----------------------------------------------------------------------------------------------------|
| 2         | Warning: There are sites stored in this content database. If you remove the database, those sites will no longer be accessible to users. Click OK to remove the database, or Cancel to leave the database connected. |
|           | Cancel                                                                                                    |

La base sera alors supprimée pour la vue de SharePoint,. Mais reste bien présente dans le moteur SQL Server.

# **Suppression des Web Applications**

Si l'on veut être propre, on peut alors supprimer les Web Applications une par une afin de laisser le serveur propre. Pour cela, il faut aller dans la centrale administration :

Centrale Administration – Application Management – Delete Web Application

| Delete Web Application | Central Administration | > Application Management > Delete Web Application |
|------------------------|------------------------|---------------------------------------------------|
|                        | Delete Web             | Application                                       |

This page allows you to delete an entire Windows SharePoint Services application, including all of its content and settings.

| Web Application<br>Select a Web application.                                                                                                    | Web Application: http://rumin-stagemet/ •                                          |
|----------------------------------------------------------------------------------------------------|------------------------------------------------------------------------------------|
| Deletion Options<br>Decide if you would like to delete the<br>content databases associated with this web<br>application. If you choose to delete these<br>databases, all of the sites in them will be lost<br>unless you restore the database from a<br>backup.<br>Decide if you would like to remove the<br>association of the IIS Web site with this Web<br>application, or actually delete the IIS Web<br>site. If you choose delete, all IIS metabase<br>entries referring to these Web sites will be<br>deleted, even if other non-SharePoint<br>applications are using them. | Delete content databases<br>O Yes<br>O No<br>Delete IIS Web sites<br>O Yes<br>O No |
|                                                                                                    | Delete Cancel                                                                      |

Une alerte demande la confirmation de cette suppression.

| Microsoft | Internet Explorer                                                                                                    |
|-----------|----------------------------------------------------------------------------------------------------|
| 2         | Are you sure you want to delete this Web application? All access to the sites contained in that Web application will be lost. |
|           | OK Cancel                                                                                                    |

On peut aussi passer directement à la suppression de la ferme qui fera par défaut cette suppression de toutes les Web Applications de la ferme.

# Suppression de la ferme SharePoint

Pour supprimer un serveur d'une ferme SharePoint il faut passer par le Wizard :

• Start Menu > Programs > Administrative Tools > SharePoint Products and Technologies Configuration Wizard

L'assistant se lance

| Welcome to SharePoint Products and Technologies                                                                                                    |    |
|----------------------------------------------------------------------------------------------------|----|
| This wizard will help you repair SharePoint Products and Technologies. Click Next to continue or Cancel<br>exit the wizard. To run the wizard again, click on the Start Menu shortcut. | to |
|                                                                                                    |    |
|                                                                                                    |    |
|                                                                                                    |    |
|                                                                                                    |    |
|                                                                                                    |    |
|                                                                                                    |    |
|                                                                                                    |    |

En cliquant sur Next on obtient un message d'alerte que les services peuvent être stoppés durant la procédure, on clique sur Yes.

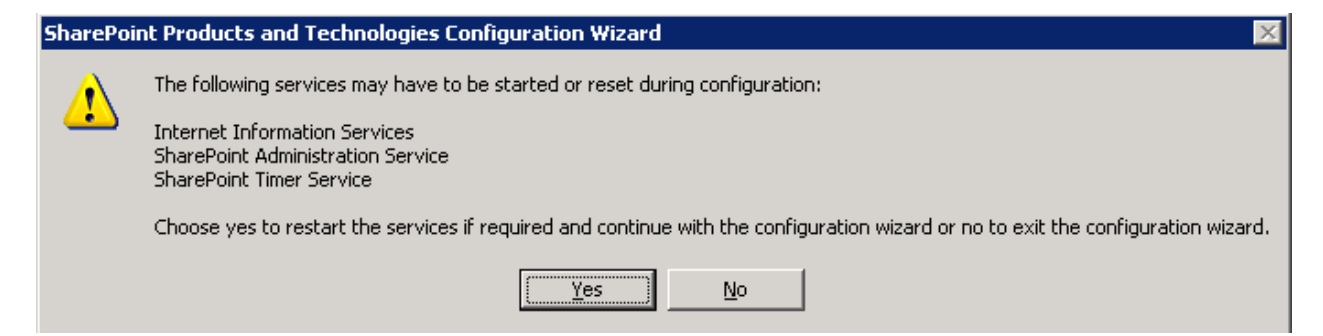

On arrive sur le choix d'action à effectuer, on sélectionne alors « **Disconnect from this server farm** » et on clique sur Next

| SharePoint Products and Technologies Configuration Wizard |                  |
|-----------------------------------------------------------|------------------|
| Modify server farm Settings                               |                  |
| This server is connected to the following server farm:    |                  |
| Database <u>s</u> erver: <b>NUCCOV solution</b>           |                  |
| Database name: SharePoint_Config                          |                  |
| Select one of the following options.                      |                  |
| O Do not disconnect from this server farm                 |                  |
| Disconnect from this server farm                          |                  |
|                                                           |                  |
|                                                           |                  |
|                                                           |                  |
|                                                           |                  |
|                                                           |                  |
|                                                           |                  |
|                                                           |                  |
| < <u>B</u> ack <u>N</u> ext                               | > <u>C</u> ancel |

Une nouvelle alerte nous demande de confirmer

| SharePoir | nt Products and Technologies Configuration Wizard                                                                                                    | ĸ |
|-----------|----------------------------------------------------------------------------------------------------|---|
| 2         | If you choose to continue, this computer will no longer host the SharePoint Central Administration Web Application (if one exists) and will be<br>immediately removed from this server farm. To join another server farm after disconnecting, run this configuration wizard again. Do you want to<br>continue? |   |
|           |                                                                                                    |   |

La procédure se lance alors

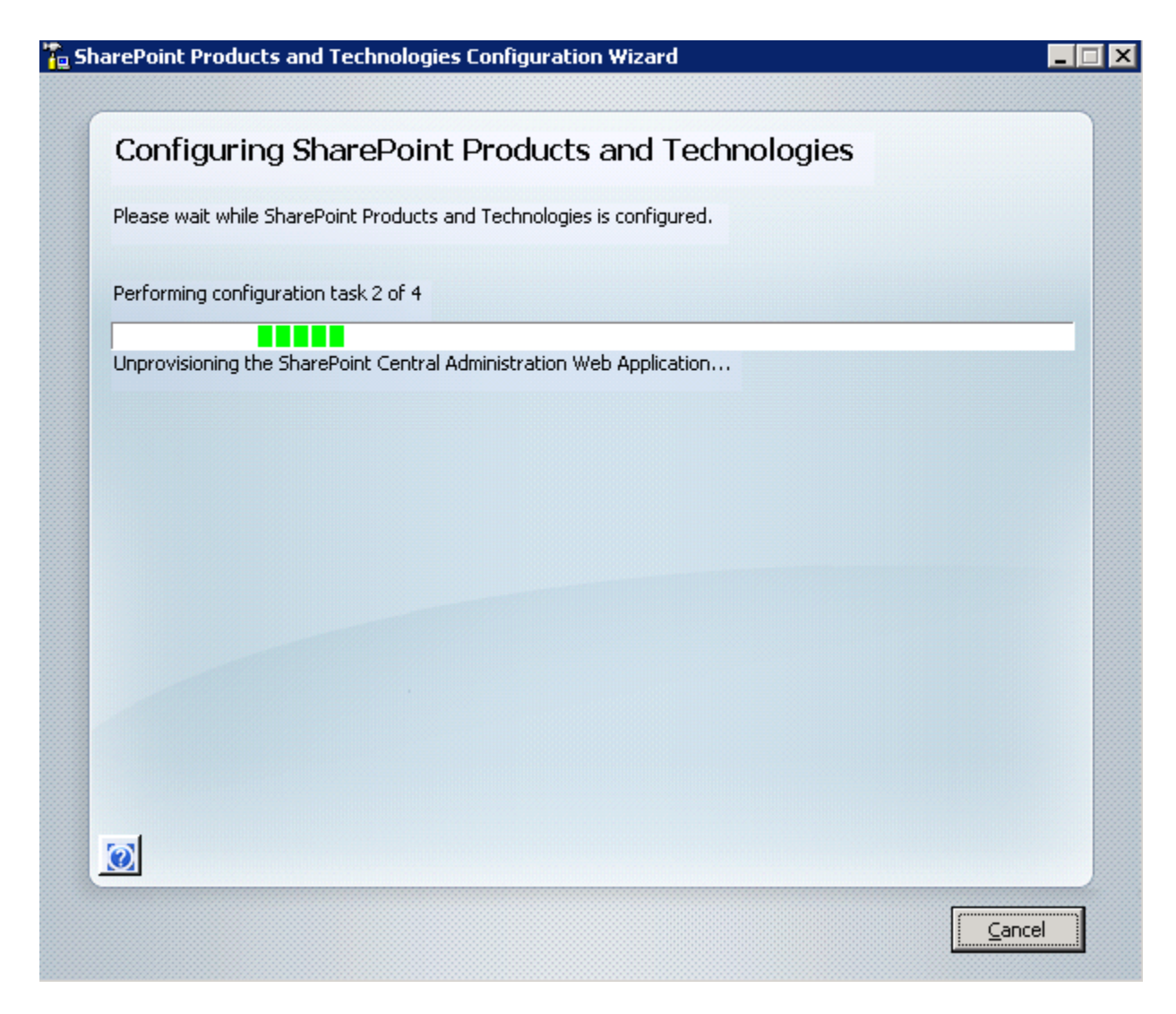

Pour se terminer par un message de réussite

| narePoint Products and Technologies Configuration Wizard | _[]    |
|----------------------------------------------------------|--------|
| Configuration Successful                                 |        |
|                                                          |        |
|                                                          |        |
|                                                          |        |
|                                                          |        |
|                                                          |        |
|                                                          |        |
|                                                          |        |
| Click Finish to close this wizard.                       |        |
|                                                          |        |
| ন                                                        |        |
|                                                          |        |
|                                                          | Einish |

A ce stade le serveur WEB ne fournit plus aucun service SharePoint.

Nous pouvons donc sauvegarder la base de contenu de notre serveur SQL pour le recharger sur le nouveau serveur SQL.

# Création de la nouvelle ferme SharePoint

Il faut maintenant recréer une ferme SharePoint en utilisant le nouveau serveur SQL, pour cela il faut toujours utiliser l'assistant (comme précédemment) :

• Start Menu > Programs > Administrative Tools > SharePoint Products and Technologies Configuration Wizard

Cette fois l'assistant ne présente pas la même interface, mais on clique sur Next

| Welcome t          | o SharePoint             | Products and 1                | echnologies                       |               |
|--------------------|--------------------------|-------------------------------|-----------------------------------|---------------|
| (n order to config | ure SharePoint Produc    | ts and Technologies, you      | will require the following inform | mation:       |
| • Name of dat      | abase server and data    | abase where server farm o     | onfiguration data will be store   | ed .          |
| • Username ar      | nd password for the da   | atabase access account th     | at will administer the server f   | arm           |
| flick Next to cost | inue or Capcel to svik t | the unitated. To sup the unit | and again, click on the Start M   | eou chorteut  |
| Lick Next to cont  | inue or Cancel to exit t | the wizard. To run the wiz    | ard again, click on the Start M   | enu shortcut. |
|                    |                          |                               |                                   |               |

Le même message d'alerte prévient de l'arrêt des services

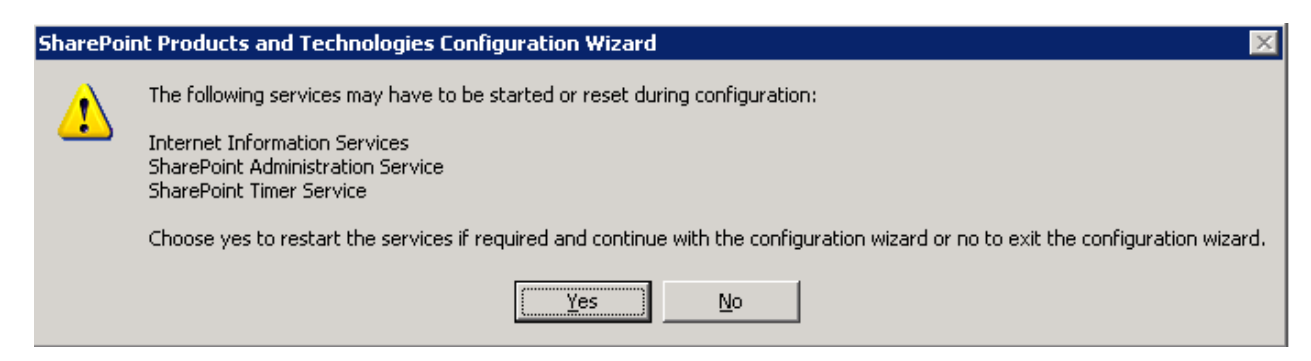

On va alors choisir

• « No, I want to create a new server farm »

| rePoint Products and Technologies Configuration Wizard                                                                |                           | _ |
|----------------------------------------------------------------------------------------------------|---------------------------|---|
| Connect to a server farm                                                                                              |                           |   |
| A server farm is a collection of two or more computers that share configurat<br>connect to an existing server farm?   | ion data.  Do you want to | D |
| <ul> <li>Yes, I want to connect to an existing server farm</li> <li>No, I want to create a new server farm</li> </ul> |                           |   |
|                                                                                                    |                           |   |
|                                                                                                    |                           |   |

On fournit alors les paramètres pour accéder au nouveau serveur SQL ainsi que le compte de service de SharePoint qui doit aussi avoir les droits suffisant sur le serveur SQL

| name. If the database does not exist<br>empty. For additional information reg<br>please see <u>help</u> . | ;, it will be created. To reuse an existing database, the database must be<br>garding database server security configuration and network access                                                                                                    |
|----------------------------------------------------------------------------------------------------|----------------------------------------------------------------------------------------------------|
| Database <u>s</u> erver:                                                                                  | Research                                                                                                    |
| D <u>a</u> tabase name:                                                                                   | SharePoint_Config                                                                                                    |
| <u>U</u> sername:                                                                                         | CAME TO BE TO BE T |
| Password:                                                                                                 | ••••••                                                                                                    |
|                                                                                                    |                                                                                                    |
|                                                                                                    |                                                                                                    |

On spécifie ensuite le port http nécessaire pour accéder au site d'administration SharePoint et le mode d'authentification que l'on souhaite avoir (NTLM ou Kerberos)

|                                                                        | ices and reenhologies                                                                                                | Configuration miza                                                                                     |                                                           |                                                              | ,<br>                                    |
|------------------------------------------------------------------------|----------------------------------------------------------------------------------------------------|----------------------------------------------------------------------------------------------------|-----------------------------------------------------------|--------------------------------------------------------------|------------------------------------------|
| Configure                                                              | e SharePoint Ce                                                                                                    | entral Adminis                                                                                         | stration W                                                | eb Applica                                                   | ation                                    |
| oornigai                                                               | s on a or on te oc                                                                                                   | and an indirin                                                                                         | ser across r                                              | op i ipprice                                                 | leioii                                   |
| A SharePoint C<br>farm. The first<br>web application<br>you do not spe | entral Administration Web<br>server added to a server I<br>i hosted on this machine, (<br>cify a port number, a rand | Application allows you<br>farm must host this wel<br>check the box below ar<br>dom one will be chosen. | to manage config<br>b application. To<br>id type a number | guration settings<br>specify a port nu<br>between 1 and 6    | for a server<br>mber for the<br>5535. If |
| 🗖 Spe                                                                  | cify port number:) 6268                                                                                              |                                                                                                    |                                                           |                                                              |                                          |
| Configure S                                                            | ecurity Settings                                                                                                    |                                                                                                    |                                                           |                                                              |                                          |
| Kerberos is the<br>requires specia<br>application poo                  | recommended security co<br>I configuration by the dom<br>I account and the default                                   | onfiguration to use with<br>ain administrator. NTLM<br>domain configuration.                           | Integrated Wind<br>4 authentication 4<br>Show me more in  | lows authenticati<br>will work with any<br><u>formation.</u> | on. Kerbero                              |
| Choose an auth                                                         | nentication provider for th                                                                                          | is Web Application.                                                                                    |                                                           |                                                              |                                          |
| ⊙ N <u>T</u> L                                                         | M                                                                                                    |                                                                                                    |                                                           |                                                              |                                          |
| C Neg                                                                  | jotiate ( <u>K</u> erberos)                                                                                          |                                                                                                    |                                                           |                                                              |                                          |
|                                                                        |                                                                                                    |                                                                                                    |                                                           |                                                              |                                          |
|                                                                        |                                                                                                    |                                                                                                    |                                                           |                                                              |                                          |
|                                                                        |                                                                                                    |                                                                                                    |                                                           |                                                              |                                          |
|                                                                        |                                                                                                    |                                                                                                    |                                                           |                                                              |                                          |
|                                                                        |                                                                                                    |                                                                                                    |                                                           |                                                              |                                          |
|                                                                        |                                                                                                    |                                                                                                    |                                                           |                                                              |                                          |
|                                                                        |                                                                                                    |                                                                                                    |                                                           |                                                              |                                          |

Un résumé affiche toutes les informations avant de lancer la création de la ferme en cliquant sur Next

| e following configuration setti | ings will be applied: |                |  |
|---------------------------------|-----------------------|----------------|--|
| Configuration Database Serv     | /er                   | RUDGOD.        |  |
| Configuration Database Nam      | e                     | SharePoint_Con |  |
| Host the Central Administrat    | ion Web Application   | yes            |  |
| Central Administration UR       | RL.                   | http://        |  |
| Authentication provider         |                       | NTLM           |  |
| ick Next to apply configuration | n settings.           |                |  |
| Advanced Settings               |                       |                |  |
| <u>Havanceu settings</u>        |                       |                |  |
|                                 |                       |                |  |
|                                 |                       |                |  |
|                                 |                       |                |  |

Les différentes étapes s'exécutent sur le serveur

| arePoint Products and Technologies Configuration Wizard               |        |
|-----------------------------------------------------------------------|--------|
| Configuring SharePoint Products and Technologies                      |        |
| Please wait while SharePoint Products and Technologies is configured. |        |
| Performing configuration task 2 of 9                                  |        |
| Creating the configuration database                                   |        |
|                                                                       |        |
|                                                                       |        |
|                                                                       |        |
|                                                                       |        |
|                                                                       |        |
|                                                                       |        |
|                                                                       |        |
|                                                                       |        |
|                                                                       | Cancel |

L'assistant nous confirme la réussite de l'installation en nous affichant un nouveau résumé de cette installation

| y                                                                                                   |                                                |
|----------------------------------------------------------------------------------------------------|------------------------------------------------|
| The following configuration settings were successfully applied:                                     |                                                |
| Configuration Database Server                                                                       | PUEBOSS-                                       |
| Configuration Database Name                                                                         | RUWSOOC_SharePoint_Confi                       |
| Host the Central Administration Web Application                                                     | yes                                            |
| Central Administration URL                                                                          | http://r <del>uw5001</del> :2007/              |
| Authentication provider                                                                             | NTLM                                           |
| the site. At that prompt, enter the credentials that you used to be of trusted sites when prompted. | ogon to this computer. Add this site to the li |
| the site. At that prompt, enter the credentials that you used to be of trusted sites when prompted. | ogon to this computer. Add this site to the li |

Le site d'administration se lance alors avec sa page d'accueil

| 🚳 Home - Central Adminis                         | tration - Micros             | oft Internet Explorer                                                                                |                       |                                                                                 | _ 🗆 🗙    |
|--------------------------------------------------|------------------------------|----------------------------------------------------------------------------------------------------|-----------------------|---------------------------------------------------------------------------------|----------|
| <u>File E</u> dit <u>V</u> iew F <u>a</u> vorite | s <u>T</u> ools <u>H</u> elp |                                                                                                    |                       |                                                                                 | <b>1</b> |
| 🕝 Back 🔻 🕥 👻 😫                                   | 🏠 🔎 Search                   | 📌 Favorites 🛛 🔗 🚽 🍇 🚍                                                                                |                       |                                                                                 |          |
| Address 🙆 http://forestate                       | default.aspx                 |                                                                                                    |                       | 💌 🔁 Go                                                                          | Links »  |
| Central Administration                           |                              |                                                                                                    |                       | Welcome Admin Fabrice Romelard 🔹                                                | -   🔞 🔺  |
| 🛞 Central Admi                                   | nistration                   |                                                                                                    |                       |                                                                                 |          |
| Home Operations Ap                               | plication Managem            | ent                                                                                                  |                       | Site Acti                                                                       | ons 🔻    |
| How All City Contract                            | ·                            |                                                                                                    |                       |                                                                                 |          |
| View All Site Content                            | Administra                   | tor Tasks                                                                                            | -                     | Resources *                                                                     |          |
| Administration                                   | Type Orde                    | r Title                                                                                              | Assigned To           | There are currently no                                                          |          |
| Operations                                       |                              | 1 READ FIRST - Click this link for deployment instructions I NEW                                     |                       | favorite links to display. To<br>add a new link, click "Add new<br>link" below. |          |
| Management                                       |                              | 2 Incoming e-mail settings INEW                                                                      |                       | Add new link                                                                    |          |
| Docurlo Pin                                      |                              | 3 Outgoing e-mail settings I NEW                                                                     |                       | A Add flow link                                                                 |          |
| M RECYCLE DIT                                    |                              | 4 Create SharePoint Sites I NEW                                                                      |                       |                                                                                 |          |
|                                                  |                              | 4 Configure Workflow Settings NEW                                                                    |                       |                                                                                 |          |
|                                                  | 1                            | 5 Diagnostic logging settings I NEW                                                                  |                       |                                                                                 |          |
|                                                  | 1                            | 3 Add anti-virus protection I NEW                                                                    |                       |                                                                                 |          |
|                                                  | 🗉 Add new t                  | ask                                                                                                  |                       |                                                                                 |          |
|                                                  | Farm Topol                   | nnv                                                                                                  | *                     |                                                                                 |          |
|                                                  | Server                       | Services Running                                                                                     |                       |                                                                                 |          |
|                                                  | Detter                       | <ul> <li>Windows SharePoint Services Databas</li> </ul>                                              | e                     |                                                                                 |          |
|                                                  | R=1145001                    | Central Administration<br>Windows SharePoint Services Incomin<br>Windows SharePoint Services Web App | g E-Mail<br>plication |                                                                                 |          |
|                                                  |                              |                                                                                                    |                       |                                                                                 |          |
|                                                  |                              |                                                                                                    |                       |                                                                                 |          |
|                                                  |                              |                                                                                                    |                       |                                                                                 |          |
|                                                  |                              |                                                                                                    |                       |                                                                                 |          |
| E Done                                           |                              |                                                                                                    |                       | 🖉 🖉 Trusted sites                                                               |          |

# Ajout des solutions installées

Pour cela, il faut se placer en commande DOS sur le répertoire où on a extrait la solution WSP et taper la commande

#### • stsadm -o addsolution -filename xxxxxx.wsp

Le fichier sera alors remonté dans la base de configuration de la ferme et vous pourrez déployer la solution selon votre besoin.

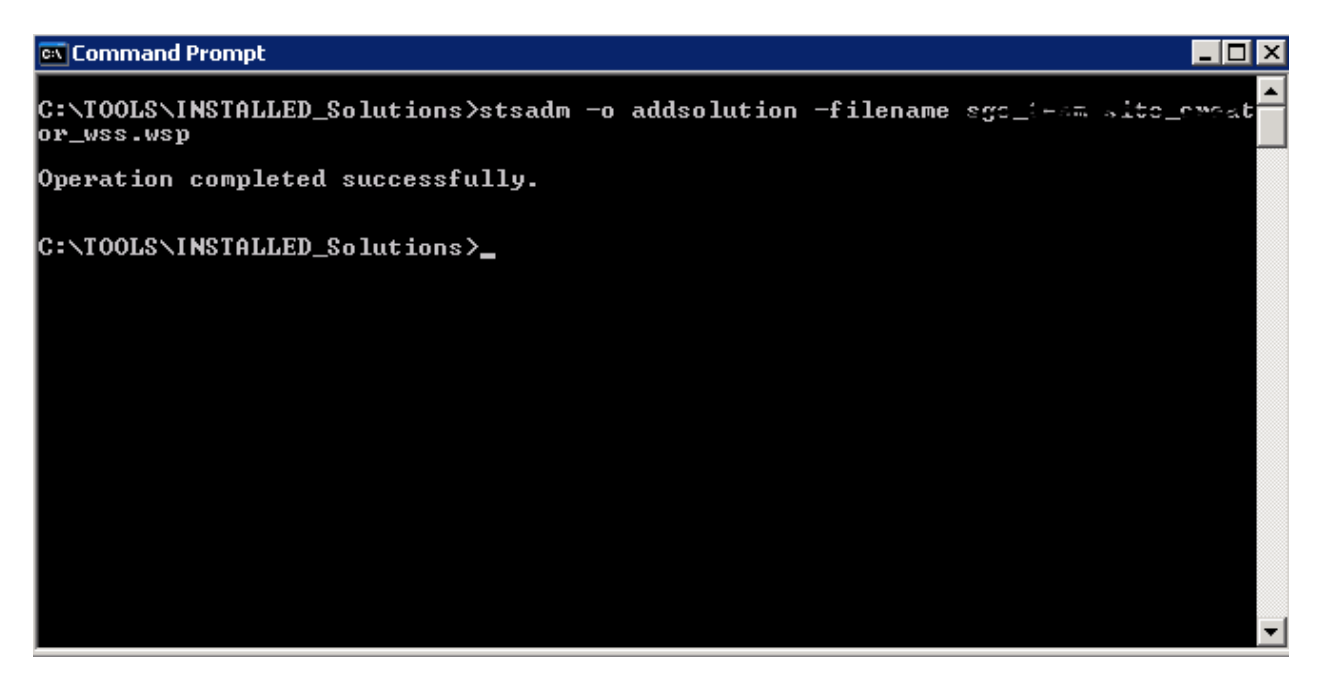

Il est préférable de charger toutes les solutions dès le départ, mais de les déployer après que les Web applications soient créées. Il est aussi mieux de déployer les solutions avant d'attacher les bases de données.

# **Configuration de la ferme**

Il faut configurer la ferme selon son souhait :

- Configuration Email
  - Outgoing e-mail settings
  - o Incoming e-mail settings (si le système est implémenté dans votre cas)
- Usage analysis processing
- Windows SharePoint Services Search
- Création des modèles de quota de la ferme

# **Création de la Web Application**

Il faut maintenant créer la Web Application, mais sans créer de collection racine. Pour cela, il faut aller dans la partie « Application Management » de la centrale Administration et cliquer sur :

• Create or extend Web application

On choisit alors « Create a new Web Application

# Central Administration > Application Management > Create or Extend Web Application Create or Extend Web Application

Use this page to create a new Windows SharePoint Services application or to extend an existing application to another IIS Web Site. Learn about creating or extending Web applications.

#### Adding a SharePoint Web Application

Creating a new Web application is the most common option. When creating a new SharePoint Web application, you create a new database to store data, and define the authentication method used to connect the SharePoint application to that database.

Choose Extend an existing web application if you need to have separate IIS Web Sites that expose the same content to users. This is typically used for extranet deployments where different users access content using different domains. This option will reuse the content database from an existing Web application.

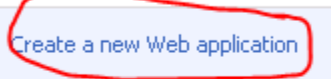

Extend an existing Web application

On va fournir tous les renseignements nécessaires pour accéder à la Web Application et cliquer sur OK

- Host Header Port http Path
- Security configuration (NTLM, Anonymous, ...)
- Application Pool avec le compte de service adapté
- Serveur SQL et nom de la base de données
- SharePoint Search

La Web application va alors se créer et la centrale administration nous renvoie un message de succès

Central Administration > Application Management > Create or Extend Web Application > Create New Web Application > Application Created

# Application Created

The Windows SharePoint Services Web application has been created.

If this is the first time that you have used this application pool with a SharePoint Web application, you must wait until the Internet Information Services (IIS) Web site has been created on all servers. By default, no new SharePoint site collections are created with the Web application. To create a new site collection, go to the Create Site Collection page.

To finish creating the new IIS Web site, you must run "iisreset /noforce" on each Web server.

On peut alors paramétrer la Web application avec les :

- General Settings (time zone, recycle bin, quota, ...)
- Policy for Web Application
- Paramétrage des logs IIS et déplacement si nécessaire des anciens fichiers de Log

#### Attachement des anciennes bases de contenu

Une fois que l'application Web est OK et que la configuration de la ferme est faite, il ne reste plus qu'à attacher les bases de contenu. Ce sont les bases qui ont été sauvegardées de l'ancien serveur SQL et restaurées sur le nouveau serveur SQL.

Il suffit donc d'aller dans la centrale administration, rubrique Application Management et cliquer sur « Content Databases »

On se place bien sur la Web Application voulue et on clique sur « Add a content database »

Central Administration > Application Management > Content Databases

# Manage Content Databases

Use this page to manage content databases for this web application. Click a content database name to change its properties.

| Add a conter  | nt database     |                         | Web Application: h | ttp://www.coli.sgs.not/ |
|---------------|-----------------|-------------------------|--------------------|-------------------------|
| Database Name | Database Status | Current Number of Sites | Site Level Warning | Maximum Number of Sites |
| RUSEE601DB01  | Started         | 0                       | 9000               | 15000                   |

On fournit tous les renseignements nécessaires pour accéder à la base existante et on valide par OK

| -             |         |                     |                            |                         |  |
|---------------|---------|---------------------|----------------------------|-------------------------|--|
| information v | vill be | sent in clear text. | For more information, cont | act your administrator. |  |

| Web Application<br>Select a Web application.                                                                                                    | Web Application: http://rusio-getagonet/ -                                                                                                    |
|----------------------------------------------------------------------------------------------------|----------------------------------------------------------------------------------------------------|
| Database Name and Authentication<br>Use of the default database server and<br>database name is recommended for most<br>cases. Refer to the administrator's guide for<br>advanced scenarios where specifying<br>database information is required.<br>Use of Windows authentication is strongly<br>recommended. To use SQL authentication,<br>specify the credentials which will be used to<br>connect to the database. | Database Server  Database Name  Database Name  Database authentication  Windows authentication (recommended)  SQL authentication  Account  Password |
| Search Server<br>You can choose to associate a content<br>database with a specific server that is<br>running the Windows SharePoint Services<br>search service.                                                                                                    | Select Windows SharePoint Services search server                                                                                                    |
| Database Capacity Settings<br>Specify capacity settings for this database.                                                                                                    | Number of sites before a warning event is generated<br>9000<br>Maximum number of sites that can be created in this database<br>15000                |
|                                                                                                    | OK Cancel                                                                                                    |

La base est alors associée avec la Web application et tout est fonctionnel pour les utilisateurs.

On peut aussi passer par une commande STSADM :

• Stsadm –o addcontentdb

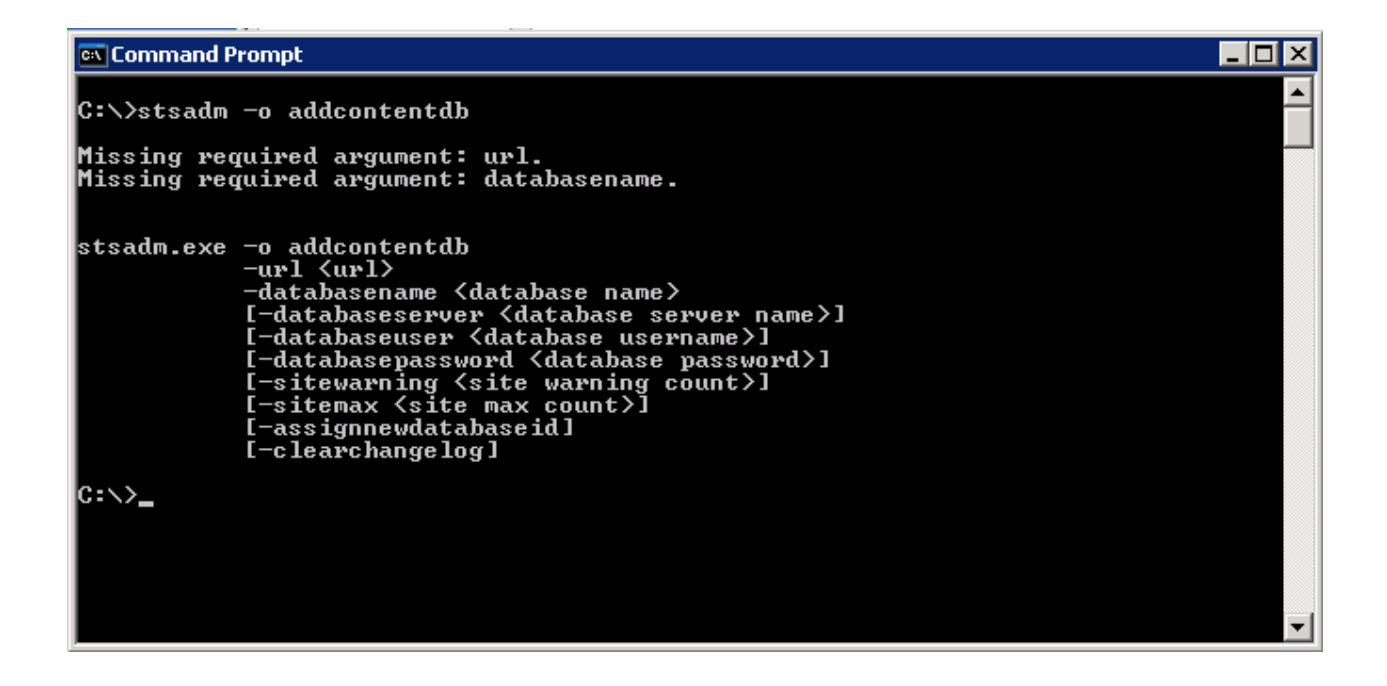

# Conclusion

Cette tâche est délicate, mais en respectant cette procédure, les risques sont limités.

Romelard Fabrice [MVP]